# 3-5 院内項目登録

「項目マスタ」のページをご参照下さい。

# 3-6 院内項目入力

ここでは、病医院内で行った検査結果のデータ入力・変更を行います。

#### 起動

i. 院内項目を入力する患者様の「単回表示」を表示します。 メニューバーより、「検査データ」-「新規」「変更」「削除」を選択します。

| 機能切替  | グラフ     |  | 表示項目 | 1 表示切替  | 検査データ | 印刷 |   |
|-------|---------|--|------|---------|-------|----|---|
| F1:終了 | F2:メニュー |  | ノニュー | F3:患者検索 | 新規    |    | F |
|       |         |  |      |         | 変更    |    |   |
|       |         |  |      |         | 削除    |    |   |

●検査データの新規入力のみ、「時系列表示」から起動できます。

#### 各部機能

検査データ編集ウィンドウ

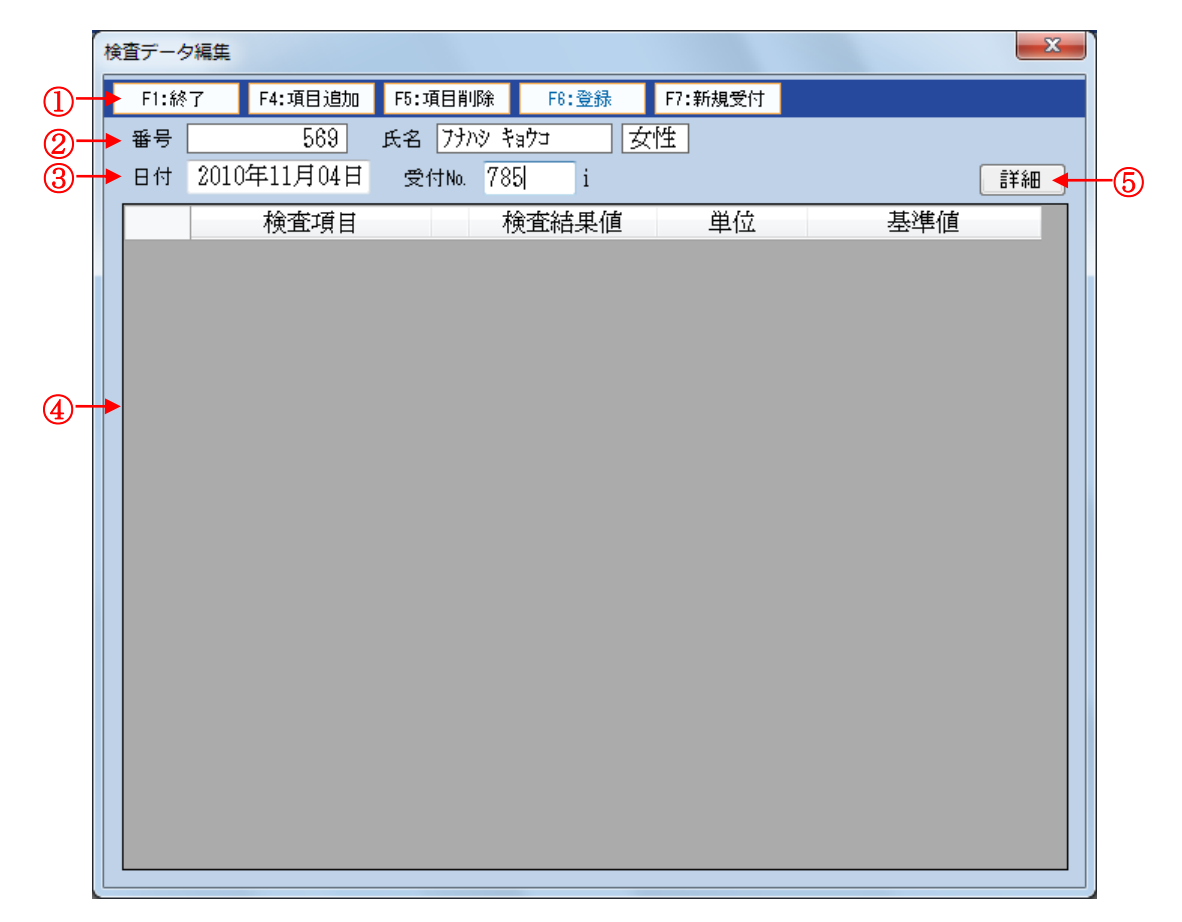

① ツールバー

クリックするとボタンに書いてある操作を行います。

- ② 患者情報表示
   入力対象の患者の各データを表示します。
- ③ 検体情報入力
   受付日、受付 No. を入力します。
- ④ 検査データ入力

選択した検査項目を表示します。また、入力もこの欄で行います。

⑤ 詳細

検体コメントを作成する場合に使用します。

「詳細」をクリックして画面を開き、検体コメント欄に直接入力を行います。

入力後、「詳細」をクリックして終了します。

### 検査データ表示・入力部分

| 検査項目     | 検査結果値    | 単位       | 基準値      |
|----------|----------|----------|----------|
| <b>†</b> | <b>↑</b> | <b>†</b> | <b>†</b> |
| Ū.       | 2        | 3        | 4        |
|          |          |          |          |
|          |          |          |          |

① 検査項目名称

選択した検査項目の名称を表示します。

② 検査結果値

この部分をクリックして検査データを入力します。

③ 単位

各検査データの単位を表示します。

④ 基準値各検査データの基準値を表示します。

#### 操作

### 検査データの新規登録

- i. 「起動」に従って、検査データ編集ウィンドウを表示します。
- ii. 受付日、受付番号を入力します。
- iii. 「F4:項目追加」を選択すると「検査項目一覧」ウィンドウが表示されるので、
   登録する検査項目を選択して、「Ent:OK」をクリックします。
   選択した項目を削除する場合は、「F5:項目削除」をクリックします。

iv. 追加した検査項目の検査結果値の白枠をクリックして数値を入力し、「F6:登録」をクリックします。

確認ウィンドウが表示されるので、「はい(Y)」をクリックします。

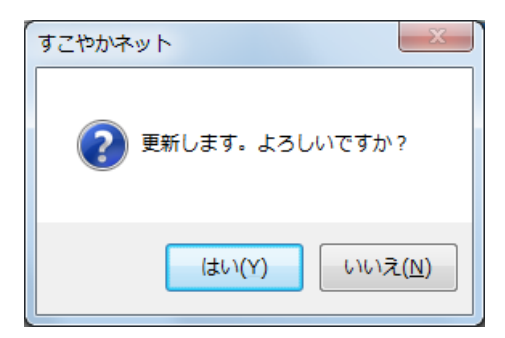

●入力した検体が存在している場合は、メッセージが表示されるので、受付 No. を変更し、「F6:登録」をクリックします。

| すこやかネ   | אע             | X |
|---------|----------------|---|
| <b></b> | この受付番号は登録済みです。 |   |
|         | ОК             |   |

●続けて入力を行う場合は、「F7:新規受付」をクリックすると、新規画面が表示されます。

#### 検査データの変更

- i. 「起動」に従って、検査データ編集ウィンドウを表示します。
- ii. 変更を行い、「F6:登録」をクリックします。確認ウィンドウが表示されるので、「はい(Y)」をクリックします。

## 検査データの削除

i. 「起動」に従って、メニューバーより、「検査データ」-「削除」を選択します。 確認ウィンドウが表示されるので、「はい(Y)」をクリックします。

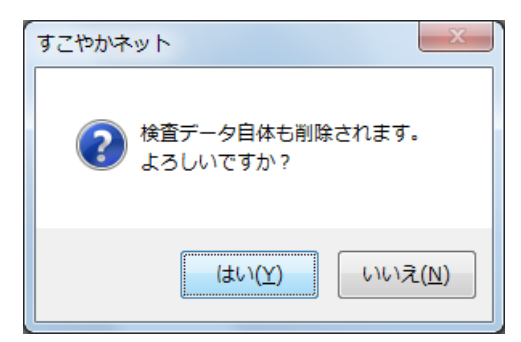

# 院内検査項目の表示

院内検査の場合は、受付 No. の末尾に「 i 」を表示し、検査項目名称の先頭に「\*」 を表示します。

## 単回表示

(1)受付番号単位で表示する場合

| • |                                                       |               |                         |         |            |      |       |  |  |  |
|---|-------------------------------------------------------|---------------|-------------------------|---------|------------|------|-------|--|--|--|
|   | 機能切替 グラフ 表示項目 表示切替 検査データ 印刷                           |               |                         |         |            |      |       |  |  |  |
|   | F1:終了     F2:メニュー     F     日付単位     F6:グラフ     F9:印刷 |               |                         |         |            |      |       |  |  |  |
|   | 番号                                                    | 🗄 569 🛒       | ┙ 受付番号単位 女性             | 生年月日 昭和 | 印12年01月29日 | コメント |       |  |  |  |
|   | 日作                                                    | t 10年11月04日 📑 | 党付No. <mark>785i</mark> |         | •          | +    | 31/32 |  |  |  |
| Г | _                                                     | 検査項目          | 検査結果値                   | Lo<-    | >Hi        | 単位   | 基準値   |  |  |  |
|   | 1                                                     | *身長           | 159                     |         | cm         |      |       |  |  |  |
|   | 2                                                     | *体重           | 53                      |         | kg         |      |       |  |  |  |
|   | 3                                                     | *体脂肪率         | Н 25                    |         | %          |      |       |  |  |  |
|   | 4                                                     | *視力           | 1.5                     |         |            |      |       |  |  |  |
|   | 5                                                     | *血圧           | 80-125                  |         | mmHa       | š    |       |  |  |  |
|   | 6                                                     | *安静心電図        | 5                       |         |            |      |       |  |  |  |
|   | 7                                                     | *ホルター心電図      | 8                       |         |            |      |       |  |  |  |
|   | 8                                                     | ≭胸部Ⅹ線         | 所見なし                    |         |            |      |       |  |  |  |
|   | 9                                                     | *健診           | 企業健診                    |         |            |      |       |  |  |  |
|   |                                                       |               |                         |         |            |      |       |  |  |  |

<sup>(2)</sup>日付単位で表示する場合

| 💀 【検査結果】単回表示         |                                        |          |         |          |            |   |
|----------------------|----------------------------------------|----------|---------|----------|------------|---|
| 機能切替 グラフ 表示項目        | 表示切替 検査データ 印刷                          |          |         |          |            |   |
| F1:終了 F2:メニュー F      | <ul> <li>日付単位</li> <li>F6:グ</li> </ul> | ラフ F9:印刷 | l)      |          |            |   |
| 番号 569 氏             | 受付番号単位女性                               | 生年月日 昭和  | 112年01月 | 29日 コメント |            |   |
| 日付 10年11月04日 受付      | †No. 785 785i                          |          |         | •        | 26/27      |   |
|                      |                                        | Lo<      | >Hi     | 単位       | 基準値        | A |
| 8 MCHC               | 34.1                                   |          | *       | g/dL     | 32-36      |   |
| 9 血小板                | 20.1                                   |          | *       | ×10^4/µL | 12.9-37.2  |   |
| 10 総ビリルビン            | 0.8                                    |          | *       | mg/dL    | 0.2-1.0    |   |
| 11 AST(GOT)          | 27                                     |          | *       | IU/L     | 5-40       |   |
| 12 ALT(GPT)          | 31                                     |          | *       | IU/L     | 5-40       |   |
| 13 γ -GTP            | 12                                     | *        |         | IU/L     | 0-73       |   |
| 14 コリンエステラーセン        | 371                                    |          | *       | IU/L     | 203-460    |   |
| 15 中性脂肪              | 140                                    |          | *       | mg/dL    | 30-150     |   |
| 16 HDL-コレステロール       | 41                                     | *        |         | mg/dL    | 40-100     |   |
| 17 LDLשעגדע-א        | 78                                     | *        |         | mg/dL    | 70-140     |   |
| 18 LDL-C/HDL-C比      | 1.9                                    |          |         |          |            |   |
| 19   尿素窒素            | 11.1                                   |          | *       | mg/dL    | 8.0-20.0   |   |
| 20 クレアチニン            | 0.6                                    | *        |         | mg/dL    | 0.4-1.2    |   |
| 21 尿酸                | 3.9                                    |          |         | mg/dL    | 7.0未満      |   |
| 22 Na                | 143                                    |          | *       | mEq/L    | 135-150    |   |
| 23 K                 | 3.9                                    | *        |         | mEq/L    | 3.6-5.0    | E |
| 24 C1                | 107                                    |          | *       | mEq/L    | 98-109     |   |
| 25 血清鉄               | 135.6                                  |          | *       | μg/dL    | 70.0-160.0 |   |
| 26 <mark>*身長</mark>  | 159                                    |          |         | cm       |            |   |
| 27 *体重               | 53                                     |          |         | kg       |            |   |
| 28 *体脂肪率             | H 25                                   |          |         | %        |            |   |
|                      | 1.5                                    |          |         |          |            |   |
| 30 <mark>*</mark> 血圧 | 80-125                                 |          |         | mmHg     |            |   |
| 31 *安静心電図            | 5                                      |          |         |          |            |   |
| 32 *ホルター心電図          | 8                                      |          |         |          |            |   |
| 33 * 胸部 X線           | 所見なし                                   |          |         |          |            |   |
| 34 *健診               | 企業健診                                   |          |         |          |            | - |
| 検体コメント               |                                        |          |         |          |            |   |
| この患者の検査データを表示        | :しています。(↑↓:カーソパ                        | ン移動 ←→:開 | 夏歴移動)   |          |            |   |

## 時系列表示

| 🖳 【検   | ·查結果】時系列表示     |                 |                  |                 |                 |                 |                 |                 |                 |                  |                 |   |
|--------|----------------|-----------------|------------------|-----------------|-----------------|-----------------|-----------------|-----------------|-----------------|------------------|-----------------|---|
| 機能t    | 辺替 グラフ 表示項目    | 検査データ           | 印刷               |                 |                 |                 |                 |                 |                 |                  |                 |   |
| F1:    | 終了 F2:メニュー     | F3:患者検索         | F4:単回            | F6:グラフ          | 7 F9:ED         | 81              |                 |                 |                 |                  |                 |   |
| 番号     | 569            | 氏名 77/19:       | Faba             | 女性 生            | 年月日 昭和          | 112年01月2        | 9日 그メ           | ント              |                 |                  |                 |   |
|        |                |                 |                  |                 |                 |                 |                 |                 |                 |                  |                 |   |
|        | 受付日項目名         | 09/10/27<br>810 | 09/12/01<br>1446 | 10/02/16<br>516 | 10/02/16<br>631 | 10/02/27<br>528 | 10/02/27<br>626 | 10/06/15<br>609 | 10/11/04<br>785 | 10/11/04<br>785i | 11/01/25<br>653 | ^ |
| 28     | C1             |                 |                  |                 |                 |                 |                 |                 | 107             |                  |                 |   |
| 29     | 血清鉄            |                 |                  |                 |                 |                 |                 |                 | 135.6           |                  |                 |   |
| 30     | 血糖             |                 |                  |                 |                 |                 |                 |                 |                 |                  |                 |   |
| 31     | 血糖(前)          |                 |                  |                 |                 |                 | 77              |                 |                 |                  |                 |   |
| 32     | 血糖(30分)        |                 |                  |                 |                 |                 | 104             |                 |                 |                  |                 |   |
| 33     | 血糖(60分)        |                 |                  |                 |                 |                 | 127             |                 |                 |                  |                 |   |
| 34     | 血糖(90分)        |                 |                  |                 |                 |                 | 126             |                 |                 |                  |                 |   |
| 35     | 血糖(120分)       |                 |                  |                 |                 |                 | 105             |                 |                 |                  |                 |   |
| 36     | ላቺታ ፝፱ዸ ፝ンÅlc  |                 |                  |                 |                 |                 |                 |                 |                 |                  |                 |   |
| 37     | ላቺታ ፝፱ዸ ፝ンÅlc  |                 |                  |                 | H 5.5           |                 |                 |                 |                 |                  |                 |   |
| 38     | RLP-コレステロール    |                 |                  |                 |                 |                 |                 |                 |                 |                  |                 |   |
| 39     | 酸化LDL(MDA-LDL) |                 |                  |                 |                 |                 |                 | 89              |                 |                  |                 |   |
| 40     | TSH            |                 |                  |                 |                 |                 |                 | 1.64            |                 |                  |                 |   |
| 41     | 遊離T4           |                 |                  |                 |                 |                 |                 | 1.07            |                 |                  |                 |   |
| 42     | 大腸がん検診         |                 |                  |                 |                 |                 |                 |                 |                 |                  |                 |   |
| 43     | 便へむ"叱"ン-1      |                 |                  | (-)0            |                 |                 |                 |                 |                 |                  | (-)0            |   |
| 44     | 便へモヴロビンー2      |                 |                  | (-)0            |                 |                 |                 |                 |                 |                  | (-)0            |   |
| 45     | *身長            |                 |                  |                 |                 |                 |                 |                 |                 | 159              |                 |   |
| 46     | *体重            |                 |                  |                 |                 |                 |                 |                 |                 | 53               |                 | = |
| 47     | *体脂肪率          |                 |                  |                 |                 |                 |                 |                 |                 | H 25             |                 | - |
| 48     | *視力            |                 |                  |                 |                 |                 |                 |                 |                 | 1.5              |                 |   |
| 49     | *血圧            |                 |                  |                 |                 |                 |                 |                 |                 | 80-125           |                 |   |
| 50     | *安静心電図         |                 |                  |                 |                 |                 |                 |                 |                 | 5                |                 |   |
| 51     | *ホルター心電図       |                 |                  |                 |                 |                 |                 |                 |                 | 8                |                 |   |
| 52     | *胸部又線          |                 |                  |                 |                 |                 |                 |                 |                 | 所見なし             |                 |   |
| 53     | *健診            |                 |                  |                 |                 |                 |                 |                 |                 | 企業健診             |                 |   |
|        |                |                 |                  |                 |                 |                 |                 |                 |                 |                  |                 | Ŧ |
| 7 10 5 | 8-老の絵本ニュッケ=    | キテレ アレッチ        | ± जै*            |                 |                 |                 |                 |                 |                 |                  |                 | _ |
| このた    | 5.有い/映画ケーダをす   | 夜小している          | ۴.۷.             |                 |                 |                 |                 |                 |                 |                  |                 |   |